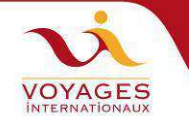

# Comment remplir en ligne la demande de Visa pour la Russie

Aller sur le site : <u>https://visa.kdmid.ru/PetitionChoice.aspx</u>

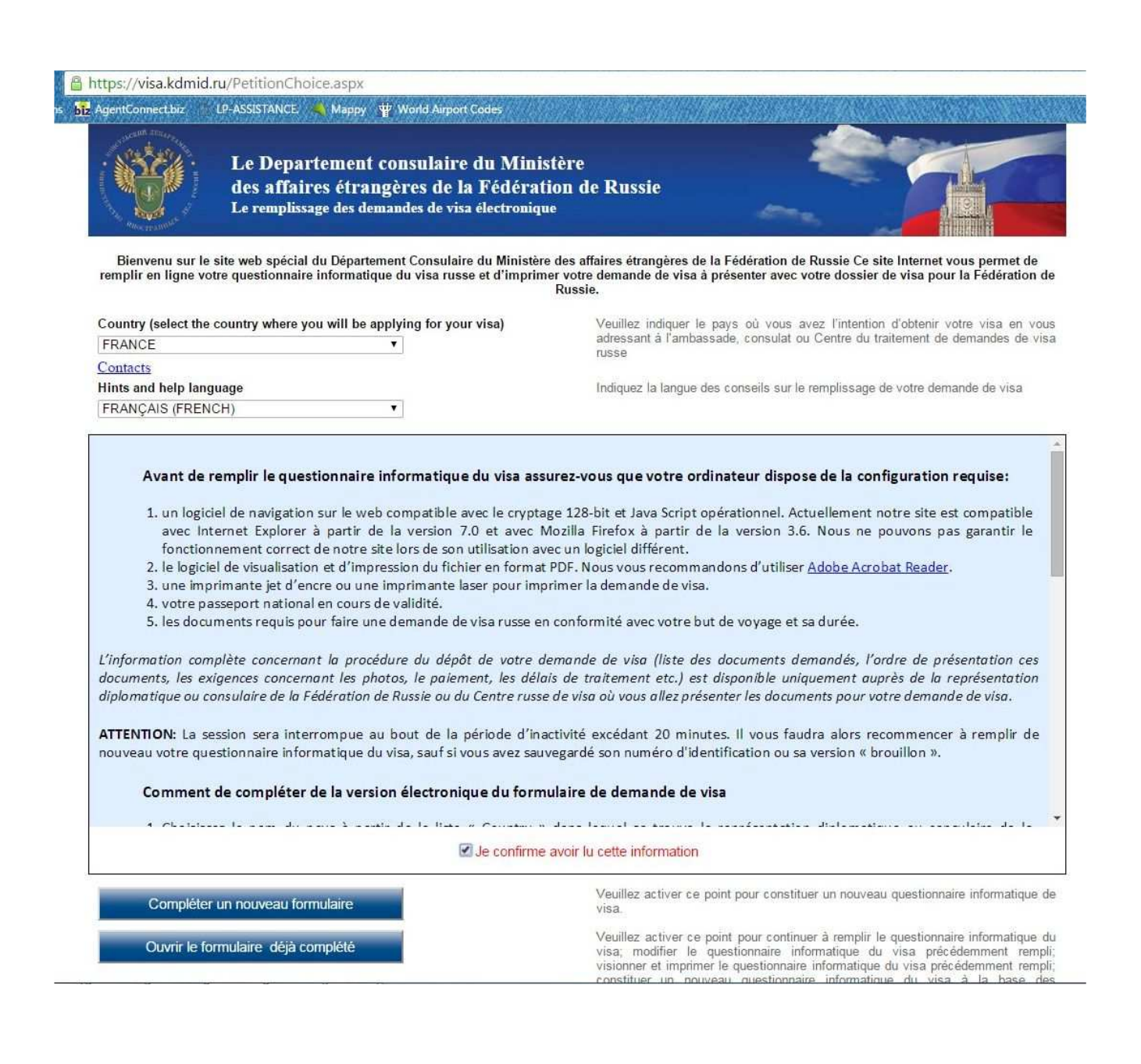

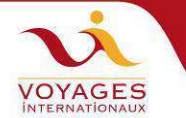

| Attps://visa.kdmid.ru            | u/LoginPage.aspx<br>P-ASSISTANCE Mappy W World Airport Codes<br>Le Departement consulaire du Ministère<br>des affaires étrangères de la Fédération d<br>Le remplissage des demandes de visa électronique | e Russie                                                                                                    |
|----------------------------------|----------------------------------------------------------------------------------------------------|----------------------------------------------------------------------------------------------------|
|                                  | Notez le numéro de demande de visa                                                                                                    | Le numéro du formulaire: 15707356                                                                                           |
| Password                         |                                                                                                    | Entrez le mot de passe                                                                                                    |
| Confirm password                 |                                                                                                    | Entrez le mot de passe de confirmation                                                                                      |
| Enter text displayed             | on the image                                                                                                    | Veuillez saisir le contenu de l'image puis cliquez sur «Valider». Si l'image n'est<br>pas assez visible, rechargez la page. |
| Valider Annuler                  |                                                                                                    |                                                                                                    |
|                                  |                                                                                                    |                                                                                                    |
| OM + ANNEE DE                    | NAISSANCE sans espace (exemple                                                                                                    | DUPRE1960)                                                                                                    |
| OM + ANNEE DE<br>our les femmes, | NAISSANCE sans espace (exemple<br>noter le nom de jeune fille = nom qu                                                                                                    | DUPRE1960)<br>ui figure dans la zone à lecture optique du p                                                                 |

Le mot de passe imposé nous facilite la tâche si nous devons retourner sur les formulaires en cas d'erreur.

### <u>Le message suivant s'affiche</u> : **Informations concernant le questionnaire informatique du visa :** Le numéro d'identification de votre questionnaire informatique du visa : 000000000 S'il vous plait, gardez votre numéro de demande de visa dans une place sécurisée

Cliquer sur : IMPRESSION DE NUMERO DU FORMULAIRE ou CONTINUER

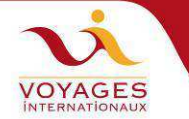

### https://visa.kdmid.ru/Authorized/Petition.aspx

| AgentConnect.biz LP-ASSI                                                                                                    | STANCE 🔫 Mappy 🍟 World Airport Codes                                                                                                    |                                                                                                    |
|----------------------------------------------------------------------------------------------------|----------------------------------------------------------------------------------------------------|----------------------------------------------------------------------------------------------------|
| Le<br>des<br>Le 1                                                                                                    | Departement consulaire du Ministère<br>s affaires étrangères de la Fédération de Russie<br>remplissage des demandes de visa électronique |                                                                                                    |
|                                                                                                    | L'information sur le visa demande                                                                                                    | Le numéro du formulaire: 15707356                                                                                                    |
| L'information sur le visa<br>demande                                                                                                    | Nationality<br>FRANCE                                                                                                    | Indiquez le nom du pays ou de l'organisation dont vous allez utiliser<br>le passeport pour entrer sur le territoire de la Fédération de Russie                                                 |
| L'information personnelle<br>L'information sur le<br>passeport                                                                                                    | If you had USSR or Russian nationality at some time please<br>select "yes" and indicate when and why you lost it                         | Indiquez «Yes» dans cette case si vous avez eu la nationalité de<br>l'URSS ou de Russie, sinon indiquez 'non'. Si la réponse est<br>positive il faut répondre à des questions supplémentaires. |
| L'information de votre<br>séjour                                                                                                    | Purpose of visit (section)                                                                                                    | Dans la liste qui s'ouvre en haut choisissez le but du voyage.                                                                                                    |
| L'information du contact<br>Date et lieu de dépôt de<br>ma demande                                                                                                    | TOURISM   Purpose of visit TOURISM  *                                                                                                    | Choisissez le but de voyage de la liste                                                                                                    |
| Visa category and type       Choisissez le but de voyage p         COMMON TOURIST <ul> <li>*</li> <li>Number of entries</li> <li>SINGLE (UNE ENTREE)</li> <li>*</li> </ul> Indiquez le nombre d'entrées of arrivée prévide d'arrivée prévide d'arrivée d'arrivée prévide d'arrivée prévide d'arrivée prévide d'arrivée prévide d'arrivée prévide d'arrivée prévide d'arrivée prévide d'arrivée prévide d'arrivée d'arrivée prévide d'arrivée d'arr | Visa category and type<br>COMMON TOURIST                                                                                                 | Choisissez le but de voyage précisé de la liste                                                                                                    |
|                                                                                                    | Indiquez le nombre d'entrées demandées                                                                                                   |                                                                                                    |
|                                                                                                    | Date of entry into Russia                                                                                                    | Indiquez la date d'arrivée prèvue en Russie au format 'jj/mm/aaaa'                                                                                                    |
|                                                                                                    | Date of exit from Russia<br>31 May 2016                                                                                                  | Indiquez la date départ prévue de Russie au format 'jj/mm/aaaa'                                                                                                    |
|                                                                                                    |                                                                                                    |                                                                                                    |

Continuer

Annuler

ľ

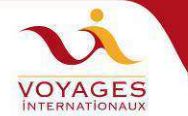

| entConnectbiz LP-ASS                                           | ISTANCE Mappy World Airport Codes<br>Departement consulaire du Ministère<br>s affaires étrangères de la Fédération de Russie<br>remplissage des demandes de visa électronique |                                                                                                    |
|----------------------------------------------------------------|----------------------------------------------------------------------------------------------------|----------------------------------------------------------------------------------------------------|
| Contract a start                                               | L'information personnelle                                                                                                    | Le numéro du formulaire: 1570735                                                                                                    |
| L'information sur le visa<br>demande                           | Surname (as in passport) DUPONT MARTIN                                                                                                    | Indiquez votre nom en lettres latines tel qu'il est indiqué sur votre<br>passeport                                                                                                    |
| L'information personnelle<br>L'information sur le<br>passeport | First name, middle names, patronymic names (as in passport)<br>ANNIE YVONNE                                                                                                   | Veuillez Introduire votre/vos prénom(s) en caractères de l'alphabe<br>latin anglais tel(s) que dans votre passeport.                                                                                                    |
| L'information de votre<br>séjour<br>L'information du contact   | Have you ever had other names (maiden name, pseudonym,<br>holy order etc.)?                                                                                                   | Veuillez préciser si vous possédez ou utilisez un autre nom (d'avar<br>mariage, pseudonymes, titres religieux etc.)? En cas de répons<br>affirmative à cette question, veuillez indiquer tous les noms (nom<br>de famille, pseudonymes, titres religieux - 8 noms maximum),<br>raison d'un seul nom par champ de saisie. Pour ajouter un cham<br>de saisie, cliquez sur le bouton "Ajouter". |
| Date et lieu de dépôt de<br>ma demande                         | Sex<br>Female V                                                                                                    | Indiquer votre sexe                                                                                                    |
|                                                                | Date of birth<br>01 February V 1950                                                                                                    | Indiquez la date de naissance conformément au passeport                                                                                                    |
|                                                                | Your place of birth<br>RENNES                                                                                                    | Indiquez le lieu de naissance conformément au passeport                                                                                                    |
|                                                                | If you were born in Russia, select "yes" and specify when and which country you have immigrated to                                                                            | Si vous êtes nés en Russie, cochez 'Yes' et indiquer quand et dans<br>quel pays vous avez émigré                                                                                                    |

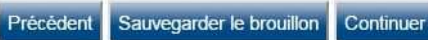

#### https://visa.kdmid.ru/Authorized/Petition.aspx

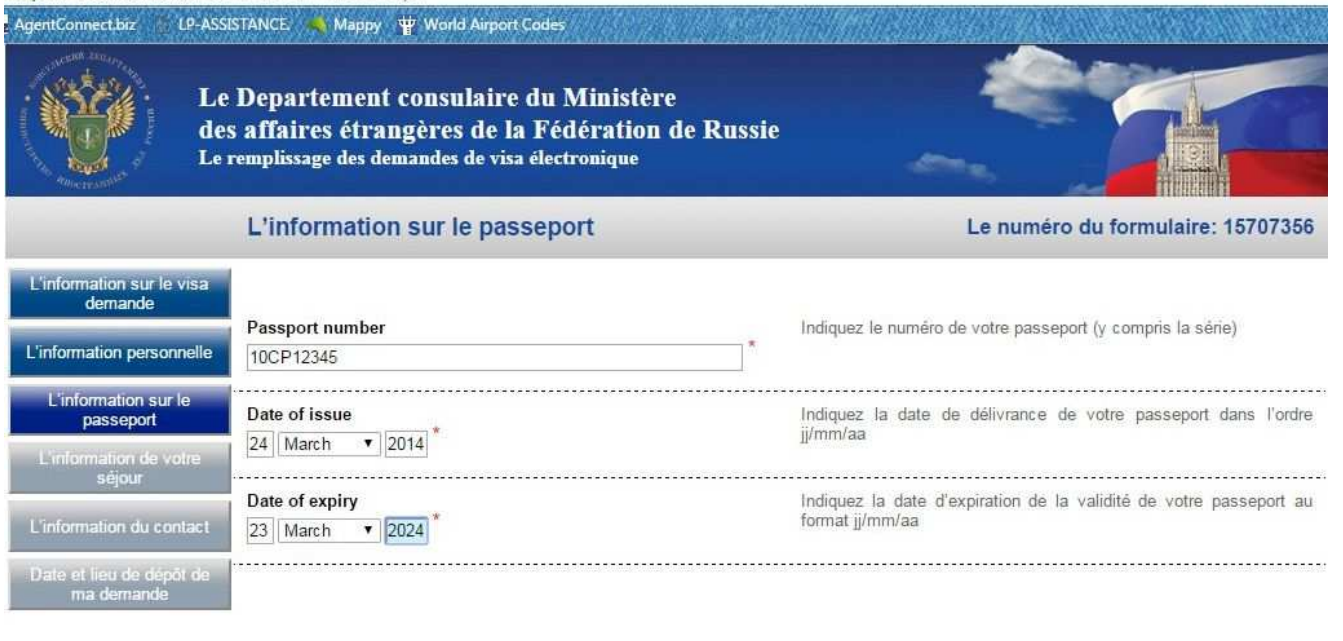

Voyages Internationaux – CC Les Champs – 22003 Saint Brieuc – 02 96 33 33 01 – www.v-i.travel

Précédent Sauvegarder le brouillon Continuer

Annuler

Annuler

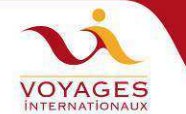

| https://visa.kdmid.ru/<br>AgentConnect.biz LP                                                                                                    | Authorized/Petition.aspx<br>ASSISTANCE: 🌒 Mappy 🖞 World Airport Codes                                                                                                    |                                                                                                    |
|----------------------------------------------------------------------------------------------------|----------------------------------------------------------------------------------------------------|----------------------------------------------------------------------------------------------------|
|                                                                                                    | Le Departement consulaire du Ministère<br>des affaires étrangères de la Fédération de Russie<br>Le remplissage des demandes de visa électronique                                                                                                    |                                                                                                    |
|                                                                                                    | L'information de votre séjour                                                                                                    | Le numéro du formulaire: 15707356                                                                                                    |
| L'information sur le visi<br>demande<br>L'information personnel<br>L'information de votre<br>séjour<br>L'information du contac<br>Date et lieu de dépôt d<br>ma demande | <ul> <li>Which institution you are going to visit?         Travel company *         </li> <li>Name of organization         INCO-TRAVEL LLC         Address         LITER B, 54, SHPALERNAYA STR, ST PETERBOURG, 1910         Reference number         000933         Confirmation number         15132         </li> </ul>                                                                                                    | Veuillez préciser la destination de votre voyage en indiquant la<br>dénomination de l'établissement d'accueil. En cas de transit,<br>veuillez sélectionner "No" dans la liste. En cas de visa touristique,<br>veuillez sélectionner «Tourist Company» (agence touristique) dans<br>la liste et renseignez le champ de saisie avec son nom et son<br>adresse. En cas de visa d'affaires, veuillez sélectionner «Non-<br>tourist company» dans la liste et renseignez le champ de saisie<br>respectifs la ville où il se trouve et son adresse. En cas de visa<br>privé veuillez sélectionner "Private Person" dans la liste et<br>renseignez le champs de saisie avec le nom de famille, le prénom<br>et l'adresse de la personne qui vous a fourni l'invitation.<br>Le numéro de réference est imprimé dans la ligne inférieure de<br>l'attestation d'accueil du touriste étranger après l'initiulé «Reference<br>Ne». Veuillez le saisir entièrement tel quel sans omettre les zéros<br>se trouvant au début.<br>Le numéro de confirmation de l'accueil du touriste étranger est<br>imprimé de las la ligne supérieure. Ce numéro ne peut contenir que<br>des chiffres ou des chiffres avec des lettres. Veuillez saisir<br>uniquement les chiffres. |
| Vi vous communique ce<br>N° qui est différent<br>pour chaque départ                                                                                                    | Itinerary (places of visit)         City name         Salphiner         City name         MANDROGUI         Supprimer         City name         MANDROGUI         Supprimer         City name         KIZHI         Supprimer         City name         GORITSY         Supprimer         City name         GORITSY         Supprimer         City name         UYAROSLAVL         Supprimer         City name         UGLICH | Indiquez l'îtinéraire (localités sur le territoire de la Fédération de<br>Russie). Veuillez mettre une seule localité dans chaque case. Pour<br>indiquer la localité suivante, appuyez sur la touche "Ajouter"                                                                                                    |
|                                                                                                    | Supprimer<br>MOSCOW<br>Supprimer                                                                                                    | Si assurance Vi souscrite :<br>AXA ASSISTANCE - N° 080311102                                                                                                    |
|                                                                                                    | Do you have medical insurance policy failed in Russia?<br>yes T<br>Provide details<br>0123456                                                                                                    | En cas de réponse affirmative à cette question veuillez indiquer la<br>dénomination de votre compagnie d'assurance et le numéro de votre<br>police d'assurance.                                                                                                    |
|                                                                                                    | Have you ever visited Russia?<br>*                                                                                                    | Indiquez si vous avez déjà été en Russie. Si la réponse est<br>positive, indiquez le nombre de voyages et les dates de votre<br>dernier séjour                                                                                                    |
|                                                                                                    | Précédent Sauvegarder le brouillon Continuer                                                                                                    | Annuler                                                                                                    |

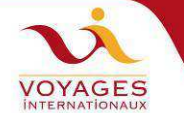

Le Departement consulaire du Ministère des affaires étrangères de la Fédération de Russie Le remplissage des demandes de visa électronique L'information du contact Le numéro du formulaire: 20494432 Do you have a permanent residential address? Avez-vous une adresse où vous résidez de façon permanente? En cas de réconse affirmative à cette question, veuillez indiquer votre yes 🗸 adresse de résidence, le numéro de téléphone, le numéro de fax et l'adresse email. Your permanent address 20 RUE DE PARIS Your phone number 0605040302 Portable de préférence Your fax rmation du contact Your email Do you work (study) in the present time? Travaillez-vous où faites-vous des études actuellement? En cas de réponse affirmative à cette question, veuillez indiquer votre lieu actuel de travail ou d'études, la fonction, l'adresse, le numéro de téléphone, le numéro de fax et l'adresse email. yes 🗸 Tout le monde Name of employer répond oui Work position Les retraités notent « retraités » Employer address dans « Work position » et notent les coordonnées de leur ancien Work telephone employeur – les 4 premières cases sont obligatoires. Work fax Work email Children under 16 years and other relatives written in your passport and travelling with you: Veuillez sélectionner « Yes » si vous êtes accompagné des enfants de moins de 16 ans, soit d'autres parents; dans le cas contraire veuillez sélectionner «No». En cas de réponse affirmative no V à cette question, veuillez fournir des précisions. Sélectionnez « Yes » si vous avez actuellement les îlens familiaux sur le territoire de la Russie. En cas de réponse affirmative à cette Do you currently have relatives in Russia? question, veuillez les indiquer, en fournissant l'information dans un champ de saisie séparé pour chaque personne. Pour ajouter un champ de saisie, veuillez cliquer sur le bouton "Ajouter". no Précédent Sauvegarder le brouillon Continuer Le Departement consulaire du Ministère des affaires étrangères de la Fédération de Russie Le remplissage des demandes de visa électronique Date et lieu de dépôt de ma demande Le numéro du formulaire: 15707356 ation personne Veuillez indiquez dans quelle ambassade ou consulat russe vous souhaiteriez solliciter votre visa. Votre questionnaire informatique du visa sera transféré dans l'établissement de votre choix, celui-ci étant maître de la prise de décision pour la délivrance du visa. Select the location where you will be applying for your visa tion sur le Destination name • Visa Application Center VHS (Strasbourg) mation du contact ieu de dépôt Précédent Sauvegarder le brouillon Continuer Annuler

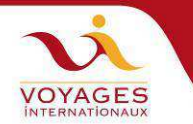

# L'écran qui s'affiche après avoir cliqué sur « Continuer » récapitule toutes les informations qui viennent d'être saisies.

Cliquer sur Sauvegarder si tout est OK

| A CARE STREET                                                                                                    | des affaires étrangères de la Fédération de Ru<br>Le remplissage des demandes de visa électronique                                                                                                    | ssie                                                                                         |
|----------------------------------------------------------------------------------------------------|----------------------------------------------------------------------------------------------------|----------------------------------------------------------------------------------------------|
|                                                                                                    | Félicitations! Vous avez bien rempli le que                                                                                                    | stionnaire informatique du visa                                                              |
| uestionnaire                                                                                                    | e informatique du visa est sauvegardé avec succès. Vous pouvez main<br>e informatique du visa sera conservé durant les 30 jours qui suivront la                                                                                                    | tenant l'imprimer, en utilisant les options ci-dessous.<br>a date de sa dernière sauvegarde. |
| Le formula                                                                                                    | aire doit être imprimer sur A4 ou Letter avec certaines condit                                                                                                    | ions:                                                                                        |
| <ul> <li>Ouvrir le</li> <li>Choisir r</li> <li>Puis il fa</li> <li>"Page So</li> <li>"Auto-R</li> <li>"Choose</li> </ul> | e fichier relatif au questionnaire informatique du visa avec Adobe® I<br>nenu "File", puis choisir "Print";<br>ut choisir "Page Handling":<br>caling" doit être "None";<br>otate and Center" ne doit pas être choisir;<br>• Paper Source by PDF page size" ne doit pas être choisir. | Reader;                                                                                      |
| Print                                                                                                    |                                                                                                    |                                                                                              |
| Printer<br>Name:<br>Status:<br>Type:<br>Print Rang                                                                       | Microsoft XPS Document Writer<br>Ready<br>Microsoft XPS Document Writer<br>ge<br>at view<br>at page<br>1 - 2<br>All pages in range<br>se pages<br>dling<br>1 - © collate<br>ating: None<br>o:Rotate and Center<br>ose Paper Source by PDF page size                                  |                                                                                              |
| Find the second                                                                                                    | ne-                                                                                                    |                                                                                              |

Choisir « Le formulaire en format A4 ».

- Coller la photo sur le formulaire
- Signature du client dans le cadre sous la photo